# Eudora pro version 3.0.1 Eudora Light version 1.54

## **INSTALLATION SUR LE SERVEUR**

#### 1. A partir du serveur :

Se connecter comme administrateur avec un lien J: à \\<serveur>\WINAPPLI Lancer l'installation de Eudora.

Donner J:\EUDORA comme répertoire de destination.

**<u>Remarque</u>** : l'installation vous propose Eudora 16 ou 32. Si vous avez des stations en Windows 3.11 et d'autres en Windows 95 ou NT4, il faudra faire deux installations.

## ALTGEST Fiche complète.

Nom du logiciel : Description : Nom du partage : Répertoire Racine : Batch : Type : Resp. Log. : Eudora32 (Eudora16) Courrier Internet \\ <serveur> \WINAPPLI P :\eudora J:\EUDORA\EUDORA.EXE P:\EUDORA WIN 32 (WIN 16) alphab

## **PARTICULARITES FINALES**

1. Premier lancement par un utilisateur

Lancer Altaïr.

A l'aide du gestionnaire de programme d'Altaïr, créer un répertoire EUDORA dans P:\ Lancer ensuite EUDORA et paramétrer selon votre SLIS.